# Aplique una licencia inteligente en su XRv 9000 mediante el satélite Smart Software Manager (SSM)

## Contenido

Introducción **Prerequisites Requirements Componentes Utilizados** Licencia inteligente de Cisco Modelo de licencia del router CISCO IOS XRv 9000 Problema: No hay acceso a Internet para registrar la licencia del router XRv9k. Solución Implementación del satélite Smart Software Manager Instalación del satélite Smart Software Manager Configuración de la dirección IP del satélite Smart Software Manager Acceso al satélite Smart Software Manager a través del navegador web Verificación en Cisco Smart Software Manager Creación de un token de registro en el satélite Configuración del router XRv9k Configuración de la conectividad entre el XRv9k y el satélite Configuración del perfil de llamadas domésticas para usar el satélite Smart Software Manager en el XRv9k Registro del XRv9k con el satélite Cisco Smart Software Manager Transferencia de la licencia requerida para la cuenta virtual relacionada Verificación del estado de la licencia en el XRv9k Información Relacionada

## Introducción

Este documento describe el procedimiento para habilitar la licencia inteligente de Cisco en el XRv 9000 cuando no hay acceso directo a Internet desde la máquina virtual (VM) que aloja el XRv 9000.

## Prerequisites

Requirements

Cisco recomienda que tenga conocimiento sobre estos temas:

- Conocimiento básico de las máquinas virtuales.
- Conocimiento del router CISCO IOS XRv 9000 instalado en VMware o los hipervisores de KVM.
- Conocimiento básico del modelo de licencia del router CISCO IOS XRv 9000.
- Conocimiento básico del satélite Cisco Smart Software Manager (SSM).

#### **Componentes Utilizados**

La información proporcionada en este documento se basa en estas versiones de software y hardware:

- Router CISCO IOS XRv 9000 (xrv9k-xr-6.0.1)
- Satélite Smart Software Manager (versión 3.0.4)

La información en este documento se creó a partir de dispositivos en un entorno de laboratorio específico. Todos los dispositivos utilizados en este documento se iniciaron con una configuración predeterminada. Si tiene una red en vivo, asegúrese de entender el posible impacto de cualquier comando.

### Licencia inteligente de Cisco

La licencia inteligente de Cisco es una solución de administración de licencias de software basada en la nube que permite automatizar las tareas de licencias manuales. Ayuda a adquirir, administrar y generar informes de las funciones. La licencia inteligente de Cisco utiliza las funciones de Cisco Smart Call Home para comunicarse con Cisco Smart Software Manager. Smart Call Home se configura automáticamente para la configuración predeterminada de la licencia inteligente de Cisco.

En el router CISCO IOS XRv 9000, la licencia será solo una licencia inteligente. Por lo tanto, deberá habilitar la licencia inteligente, que no incluirá la implementación de la licencia de bloqueo de nodo. El router XRv 9000 se comunica con la nube de licencias de Cisco para proporcionar un informe de las funciones y el uso del sistema.

Estos son los beneficios de utilizar la licencia inteligente de Cisco:

- Puede registrar automáticamente el software instalado en su red sin una clave de activación de producto (PAK).
- No es necesario instalar el archivo de licencia en cada nodo. Puede crear conjuntos de licencias (agrupaciones lógicas de licencias) para reflejar la estructura de la organización. La licencia inteligente ofrece Cisco Smart Software Manager, un portal centralizado que permite administrar todas las licencias de software de Cisco desde un sitio web centralizado.

• Puede tener una vista integrada de las licencias adquiridas y lo que realmente se ha implementado en la red a través del portal.

## Modelo de licencia del router CISCO IOS XRv 9000

El modelo de licencia del router CISCO IOS XRv 9000 (Sunstone) incluye los modos de demostración y producción. Esta tabla brinda una breve descripción de cada modo:

| Modo         | Descripción                                                 |
|--------------|-------------------------------------------------------------|
|              | ·Este es el modo predeterminado cuando se inicia el router. |
| Demostración | No requiere conectividad a la nube.                         |
|              | ·No se aplica a nivel de la función.                        |
|              | ·El límite de velocidad de transmisión es de 200 Kbps.      |
| Braducción   | ·Este modo requiere registro.                               |
| FIUUUCCIUII  | ·No se impone su aplicación.                                |

Esta tabla muestra el modo de licencia del router Cisco IOS XRv (fuente: <u>Guía de instalación y</u> <u>configuración del router Cisco IOS XRv 9000- capítulo: Cisco IOS XRv 9000 Router Smart</u> <u>Licensing</u>)

El XRv 9000 (Sunstone) se ejecuta de forma predeterminada en el modo de demostración, que aplica límites de gran escala a la cantidad de rutas admitidas y el valor de rendimiento. Caduca tras cierta cantidad de días, pero sigue mostrando la alarma de advertencia.

Puede utilizar toda la capacidad disponible del XRv 9000 en el modo de producción. Sin embargo, para habilitar el modo de producción, la licencia del router debe registrarse en el sistema interno (https://software.cisco.com/#SmartLicensing-Alerts) y deben adquirirse derechos (directamente, a través de un proxy o mediante un satélite de licencia inteligente).

Esta imagen muestra las transiciones de estado básicas entre el modo de demostración y el modo de producción.

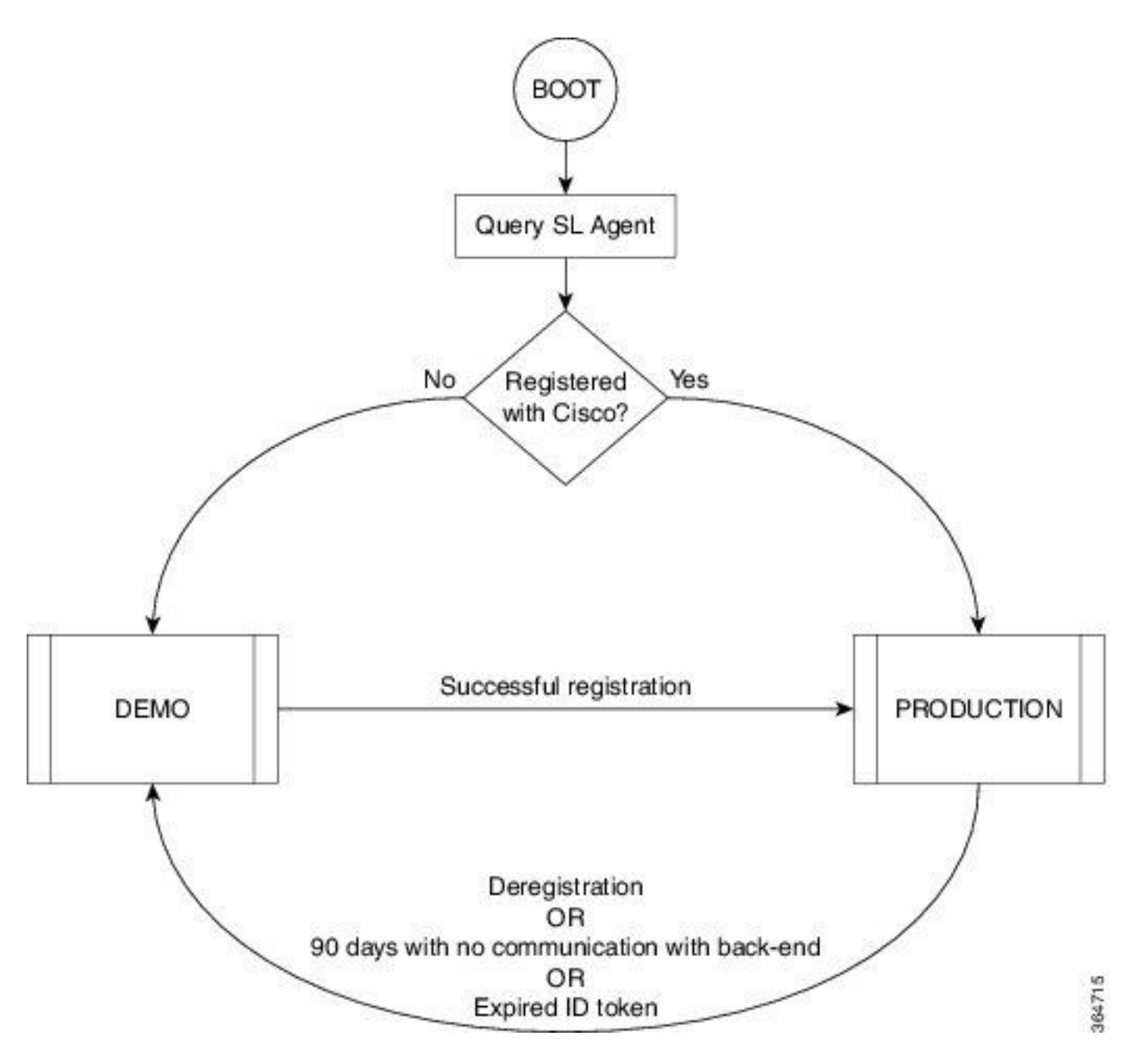

En la imagen se muestra la transición entre los modos de demostración y producción

Es suficiente una configuración predeterminada de Smart Call Home en el router CISCO IOS XRv 9000 (XRv9k) para ejecutar la licencia inteligente. Esta configuración se activa internamente mediante la licencia inteligente y usa el perfil CiscoTAC-1 incorporado. No obstante, debe asegurarse de que haya conectividad con Cisco.com mediante los puertos de administración o tráfico en el router XRv9k. Por lo tanto, el único requisito es configurar la conectividad IP para tener acceso a la nube de Cisco en el router XRv9k.

De forma predeterminada, la licencia inteligente siempre se habilita en los routers XRv9k y, para utilizar el router en el modo de producción, debe registrarse en Cisco. Con el token de ld., el agente de licencias en el router registra el producto en Cisco y recibe un certificado de identidad. Este certificado se utiliza para todas las comunicaciones futuras con Cisco. El agente de licencias en el router renueva automáticamente la información de registro en Cisco cada 30 días. Puede consultar el siguiente enlace para obtener más información sobre el registro del router XRv9k:

<u>Guía de instalación y configuración del router Cisco IOS XRv 9000 - Capítulo: Licencia inteligente del router Cisco IOS XRv 9000</u>

# Problema: No hay acceso a Internet para registrar la licencia del router XRv9k.

Debido a motivos de seguridad o políticas corporativas, no puede conectar el host de la VM o el XRv9k a Internet ni la nube de Cisco. Por lo tanto, el agente de licencias en el router XRv9k no puede acceder a <u>https://software.cisco.com/#SmartLicensing-Alerts para registrar el producto y</u> <u>renovarlo cada 30 días.</u> En consecuencia, no puede habilitar el modo de producción. ¿Existe otra solución?

## Solución

Según los requisitos de seguridad, la manejabilidad y el modo operativo de la red, puede implementar la licencia inteligente de varias maneras:

- Puede elegir no permitir que el XRv9K se conecte directamente con los servidores internos/en la nube de Cisco. En este caso, puede utilizar un servidor proxy en las instalaciones y administrar el firewall, el flujo de tráfico y la forma en que la licencia inteligente se adapta a las necesidades de seguridad de la organización. Esto puede configurarse fácilmente través del software Apache de código abierto, que se ejecuta en los sistemas operativos Windows o Linux.
- 2. Es posible que deba tener todos los dispositivos XRv9K conectados a un host agregador que pueda recibir todas las solicitudes locales de todos los dispositivos XRv9K antes de reenviarlos a los servidores internos de Cisco. Este es un trabajo para el software Transport Gateway que se ejecuta en Linux y Windows y está disponible para su descarga en Cisco Transport-Gateway download: <u>Cisco Transport Gateway - Release and General Information</u>
- 3. Es posible que deba operar completamente sin conexión con el software en las instalaciones que se ejecuta en Linux y Windows. Esto solamente permite que el host en las instalaciones se encargue del intercambio de información de las licencias con la nube de Cisco y proporcione información a los terminales respecto del estado de cumplimiento. Este software estará disponible en la versión 5.3.1 o posterior.

Este análisis describe una situación que incluye el satélite Smart Software Manager como software en las instalaciones para comunicarse con la nube de Cisco, registrar el router XRv9k en el modo de producción y renovar la licencia.

## Implementación del satélite Smart Software Manager

El satélite Smart Software Manager es un componente de la licencia inteligente de Cisco. Funciona junto con Cisco Smart Software Manager (SSM) para administrar inteligentemente las licencias de los productos. Se adquiere y consume mediante la proporción de visibilidad en tiempo real y la generación de informes de licencias de Cisco. La imagen muestra la implementación del satélite Smart Software Manager:

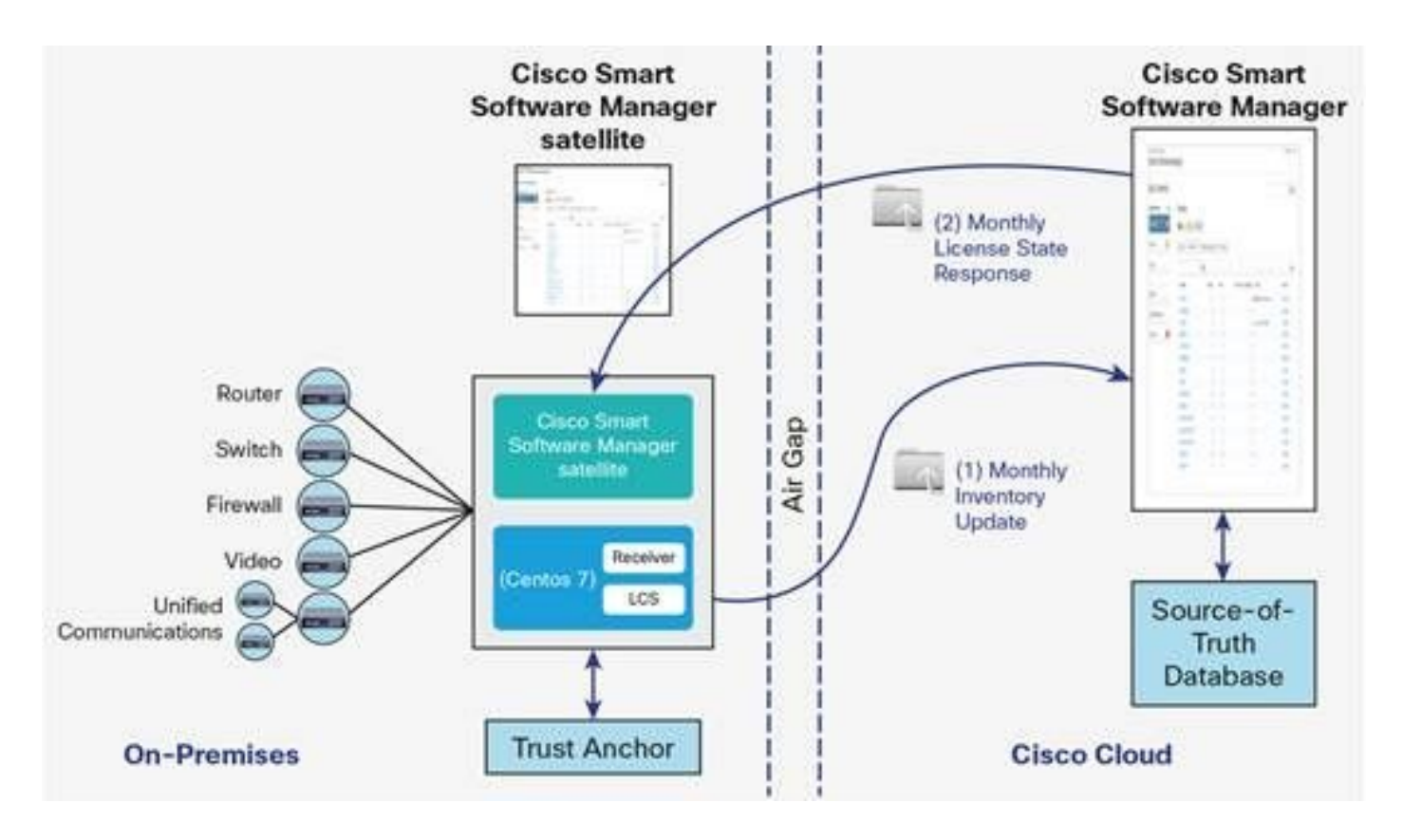

Esta imagen muestra la implementación del satélite Smart Software Manager (Fuente: <u>Hoja de</u> <u>datos del satélite Cisco Smart Software Manager</u>)</u>

Si decide instalar el router XRv9k completamente sin conexión directa a Internet, puede utilizar el satélite Smart Software Manager para comunicarse con la nube de Cisco. Pueden implementar esta solución según la topología que se muestra en la imagen:

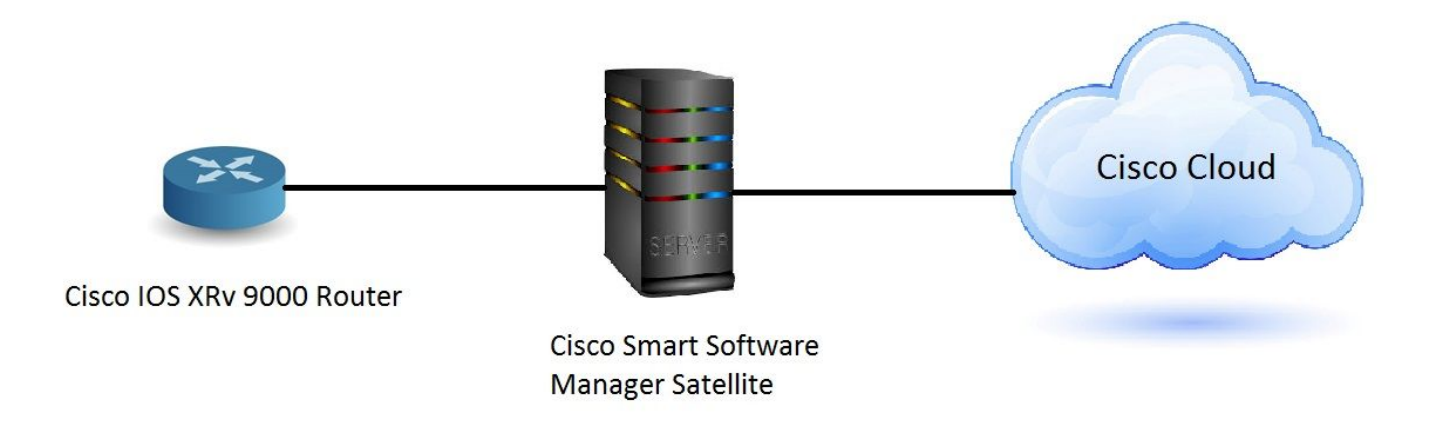

#### Instalación del satélite Smart Software Manager

El satélite Smart Software Manager está empaquetado como Open Virtual Appliance (OVA) y requiere las siguientes configuraciones:

- Disco duro de 50 GB a 200 GB
- Memoria de 8 GB
- 4 vCPU

El satélite Smart Software Manager es compatible con los siguientes navegadores web:

- Chrome 32.0 y versiones posteriores
- Firefox 25.0 y versiones posteriores
- Safari 6.0.5

Cuando abre el archivo OVA, el satélite Smart Software Manager extrae la VM y la importa en cualquier software de virtualización instalado en la computadora.

Debe proporcionar, instalar y configurar los siguientes componentes externos antes de instalar el archivo OVA:

- Host ESXi v5.x o posterior con suficientes recursos OVA
- Cliente de vSphere v5.x

Para implementar e instalar el satélite Smart Software Manager como OVA, hay un documento que guía los pasos de instalación:

Guía de instalación del satélite Smart Software Manager

#### Configuración de la dirección IP del satélite Smart Software Manager

Después de implementar el satélite correctamente, enciéndalo y abra su consola en el cliente de vSphere.

Se le solicitarán de forma predeterminada el nombre de usuario y la contraseña:

- Usuario predeterminado: admin
- Contraseña predeterminada: Admin!23

Nota: cuando inicie sesión por primera vez, se le pedirá que cambie la contraseña.

Debe configurar la dirección IP del satélite para que tenga acceso mediante un navegador web.

• Para configurar IPv4: sudo conf ip <interface-name(eth0)> <IP> <NetMask> <Gateway>

Para configurar el DNS: sudo conf dns [DNS ip-address2]

Aquí tiene un ejemplo:

| [admin@satellite-node-01 ~]\$ sudo conf ip<br>This script is used to configure IPv4 networking - Usage:                                                                                                    |           |                                     |                            |
|----------------------------------------------------------------------------------------------------|-----------|-------------------------------------|----------------------------|
| Configure IPv4:                                                                                                    |           |                                     |                            |
| /sbin/conf ip <interface-name(eth0)> <ip> <netma< td=""><td>sk≻</td><td><ga< td=""><td>teway&gt;</td></ga<></td></netma<></ip></interface-name(eth0)>                                                                                         | sk≻       | <ga< td=""><td>teway&gt;</td></ga<> | teway>                     |
| Configure IPv6:                                                                                                    |           |                                     |                            |
| /sbin/conf ip6 <interface-name(eth0)> <ip> <gate< td=""><td>way)</td><td>&gt;</td><td></td></gate<></ip></interface-name(eth0)>                                                                                                    | way)      | >                                   |                            |
| Configure DNS:                                                                                                    |           |                                     |                            |
| /sbin/conf dns <dns ip-address1=""> [DNS ip-address</dns>                                                                                                    | 21        |                                     |                            |
| <pre>[admin@satellite-node-01 ~1\$ sudo conf ip eth0 10.66.70.12<br/>Configuring Network<br/>IP = 10.66.70.125<br/>NETMASK = 255.255.255.128<br/>GATEWAY = 10.66.70.1<br/>Restarting network (via systemctl):<br/>Configuring satellite</pre> | 5 25<br>[ | 55 . 2!<br>OK                       | 55.255.128 10.66.70.1<br>] |
| success<br>[admin@satellite-node-01~]\$ sudo conf dns 8.8.8.8<br>Configuring DNS<br>DNS nameserver: 8.8.8.8<br>Restarting network (via systemctl):<br>[admin@satellite-node-01~]\$                                                            | E         | ОК                                  | ]                          |

#### Acceso al satélite Smart Software Manager a través del navegador web

Después de configurar la dirección IP en el satélite a través de la CLI, puede iniciar sesión mediante un navegador web:

Paso 1. Abra el explorador web e ingrese la dirección: http://<ip-address>:8080 o https://<ip-address>:8443

Por ejemplo: <u>https://10.66.70.125:8443</u>

Paso 2. Aparece la ventana de inicio de sesión como se muestra en la imagen. Inicie sesión en el satélite con User y Password predeterminados.

| Version 3.0.4 |       | - |  |  |
|---------------|-------|---|--|--|
| Satellite:    |       |   |  |  |
| User:         |       |   |  |  |
| Password:     |       |   |  |  |
|               | og in |   |  |  |
|               |       |   |  |  |

Paso 3. Dado que es la primera vez, se le solicitará que cambie la contraseña. Ingrese su nueva contraseña, como se muestra en la imagen:

r

| Version 3.0.4                        | r                           |                                                                                                    |
|--------------------------------------|-----------------------------|----------------------------------------------------------------------------------------------------|
| New Password:<br>Confirm New Passwor | I<br>rd:<br>Change Password | For security purposes, you mucreate a new password.<br>Pasword requrements:<br>• Length should between 6<br>to 128<br>• Need at least one letter<br>• At least one digit<br>• At least one of<br>@#I\$%^&* |
| Logout                               |                             |                                                                                                    |

Este es el procedimiento para continuar con la configuración del satélite:

Paso 1. Para instalar el nuevo satélite, marque **Configure as new Satellite (Configurar como nuevo satélite)**, como se muestra en la imagen:

| Smart Software Manager satellite                                                                               | admin Log Out   About   Help    | uluilu<br>cisco |
|----------------------------------------------------------------------------------------------------|---------------------------------|-----------------|
| Satellite Setup                                                                                                |                                 |                 |
| Choose whether to configure this as a new satellite or by importing data from an existing backup file.         |                                 |                 |
| Configure as new satellite.                                                                                    |                                 |                 |
| Configure by importing data from a satellite backup file - this will restore configuration settings, including | g registered product instances. |                 |
| Choose File No file chosen Restore                                                                             |                                 |                 |
|                                                                                                    |                                 |                 |
|                                                                                                    |                                 |                 |
| Back                                                                                                    |                                 |                 |
|                                                                                                    |                                 |                 |

Paso 2. La siguiente ventana muestra la configuración inicial realizada a través de la CLI.

Paso 3. Verifique la configuración del reloj y, si no está sincronizada, debe editar la **configuración NTP**.

| Smart Software Mana                                       | ger satellite                                                                                                    | admin Log Out   About   Help 11 11 1.<br>CISCO   |
|-----------------------------------------------------------|----------------------------------------------------------------------------------------------------|--------------------------------------------------|
| Satellite Setup                                           |                                                                                                    |                                                  |
| Network Settings Setup Metho                              | d Register Satellite Synchronization Settings Summary                                                                                                    |                                                  |
| Unless the time on the sate ensure sure that the platform | tellite is accurate, synchronization with the Cisco Smart Software Manager will fail. Verify that the time displayed b<br>rm the satellite is running on is configured to use an NTP server. | elow is accurate. If it is not accurate,         |
| Administration Network Int                                | rerface - eth0                                                                                                    | Edit Network Settings Launch Network Diagnostics |
| Status: Enabled E<br>Hardware Address: 1500               | 2 Connected                                                                                                    |                                                  |
| IPv4:                                                     | IPv6:                                                                                                    |                                                  |
| Configuration: static                                     | Configuration: not configured                                                                                                    |                                                  |
| Subnet Mask: 255 255 255 128                              | refactes.                                                                                                    |                                                  |
| Gateway: 10.66.70.1                                       | Gateway:                                                                                                    |                                                  |
| Product Registration Interf                               | ace - eth1                                                                                                    |                                                  |
| Status: Disabled                                          |                                                                                                    |                                                  |
| Hardware Address:                                         |                                                                                                    |                                                  |
| DNS Settings                                              |                                                                                                    |                                                  |
| DNS Servers: 8.8.8.8                                      |                                                                                                    |                                                  |
| Search Domains:                                           |                                                                                                    |                                                  |
| NTP Settings                                              |                                                                                                    |                                                  |
| Current Time on Satellite: 2017-/                         | Apr-06 23:43:11 UTC                                                                                                    |                                                  |
| Selected NTP Server: pool.nt                              | ip.org Sync Time Now                                                                                                    |                                                  |
| Back                                                      |                                                                                                    |                                                  |

| Edit Network Setting | gs                                |               | Help × |
|----------------------|-----------------------------------|---------------|--------|
| Network Interfaces   | DNS NTP                           |               |        |
| Current Time on Sat  | tellite: 2017-Apr-06 23:43:11 UT0 |               |        |
| NTP Server:          | pool.ntp.org                      | Sync Time Now |        |
|                      |                                   |               |        |
|                      |                                   |               |        |
|                      |                                   |               |        |
|                      |                                   |               |        |
|                      |                                   |               |        |
|                      |                                   |               |        |
|                      |                                   |               |        |
|                      |                                   |               |        |
| OK Cancel            |                                   |               |        |

Paso 4. Seleccione Sync Time Now, recibirá un mensaje de éxito como se muestra en la imagen:

| Smart Software Mana                                               | ger satellite                                                                                                    | admin LogOut   About   Help 11 11 11<br>CISCO    |
|-------------------------------------------------------------------|----------------------------------------------------------------------------------------------------|--------------------------------------------------|
| Satellite Setup                                                   |                                                                                                    |                                                  |
| Network Settings Setup Metho                                      | d Register Satellite Synchronization Settings Summary                                                                                                    |                                                  |
| Unless the time on the sale ensure sure that the platform         | ellite is accurate, synchronization with the Cisco Smart Software Manager will fail. Verify that the time displayed b<br>rm the satellite is running on is configured to use an NTP server. | below is accurate. If it is not accurate,        |
| Administration Network Int                                        | erface - eth0                                                                                                    | Edit Network Settings Launch Network Diagnostics |
| Status: Enabled Rardware Address: 1500                            | 2 Connected                                                                                                    |                                                  |
| IPv4:<br>Configuration: static                                    | IPv6:<br>Configuration: not configured                                                                                                    |                                                  |
| IP Address: 10.66.70.125<br>Subnet Mask: 255.255.255.128          | IP Address:<br>Prefix Length:                                                                                                    |                                                  |
| Gateway: 10.66.70.1                                               | Gateway:                                                                                                    |                                                  |
| Status: Disabled                                                  | ace - eth1                                                                                                    |                                                  |
| Hardware Address:                                                 |                                                                                                    |                                                  |
| DNS Servers: 64.104.200.24                                        | 3                                                                                                    |                                                  |
| Search Domains:                                                   |                                                                                                    |                                                  |
| Current Time on Satellite: 2017-J<br>Selected NTP Server: ntp.esi | Apr-07 02:06:17 UTC Synchronization Successful                                                                                                    |                                                  |
| Back                                                              |                                                                                                    |                                                  |

Puede elegir el método de configuración:

- Configuración de la red
- Configuración manual

En esta situación, se ha seleccionado la configuración de la red, como se muestra en la imagen:

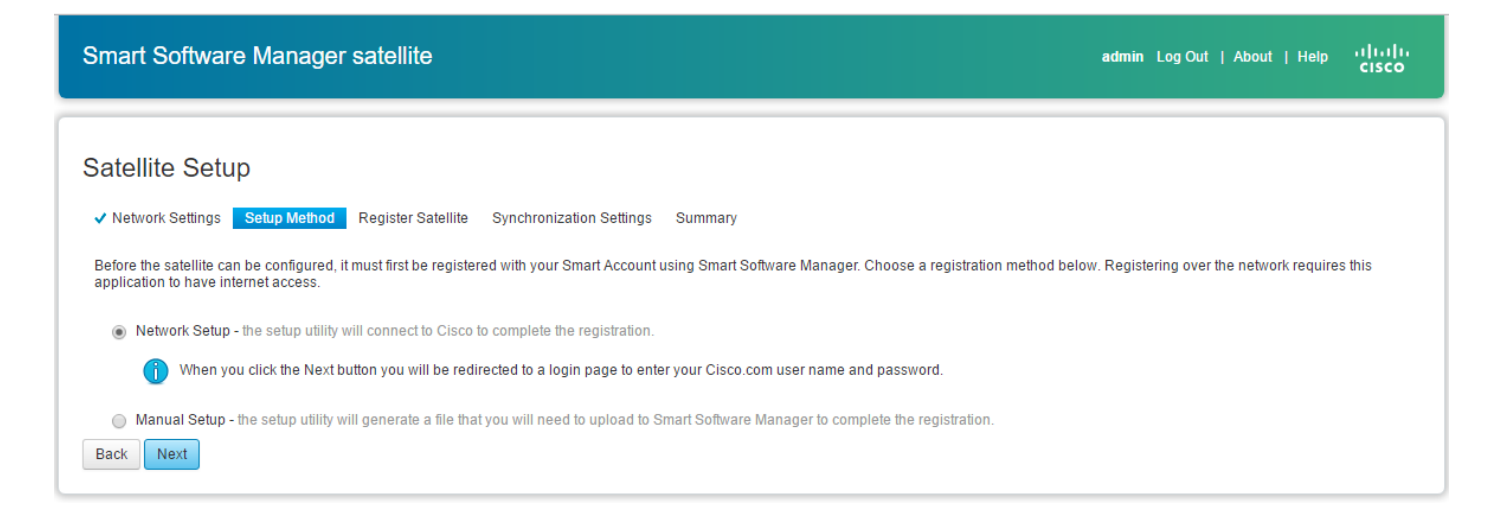

La licencia inteligente requiere que los productos estén asociados a las cuentas inteligentes, que pueden crearse desde la Central de software de Cisco. La cuenta inteligente se asocia al Id. único de la empresa y es como una cuenta de servicios bancarios en línea que contiene los derechos de Cisco y los dispositivos del cliente. Desde Cisco Smart Software Manager, pueden crearse subcuentas (también llamadas cuentas virtuales) para representar las diversas subdivisiones o adquirir centros de la empresa.

Paso 1. Para registrar el satélite, debe seleccionar un nombre para el satélite e introducir la información de la cuenta inteligente y la cuenta virtual. Haga clic en **Register Satellite (Registrar satélite) para continuar, como se muestra en la imagen:** 

| Smart Softwa                         | re Manager satellite                                                                     |                                                                             |                                                                                     | admin Log Out   About   H                                                                         | <sub>elp</sub> ւլիւլիւ<br>cısco |
|--------------------------------------|------------------------------------------------------------------------------------------|-----------------------------------------------------------------------------|-------------------------------------------------------------------------------------|---------------------------------------------------------------------------------------------------|---------------------------------|
| Satellite Set                        | ир                                                                                       |                                                                             |                                                                                     |                                                                                                   |                                 |
| <ul> <li>Network Settings</li> </ul> | ✓ Setup Method Register Satellite                                                        | Synchronization Settings Si                                                 | ummary                                                                              |                                                                                                   |                                 |
| The registra page and th             | tion process will take several minutes and<br>en automatically redirected to the login p | I will require the satellite setup app<br>age when the restart has complete | olication to restart. When you click Re<br>d. After you log in, you will be taken t | egister Satellite below you will be taken to a progress<br>to the next step in the setup process. |                                 |
| Enter a name for the                 | e satellite and choose the Smart Account a                                               | ind one or more Virtual Accounts t                                          | o associate with this satellite.                                                    |                                                                                                   |                                 |
| * Satellite Name:                    | SYD-XR-LAB-Satellite                                                                     |                                                                             |                                                                                     |                                                                                                   |                                 |
| * Smart Account:                     | Cisco Demo Smart Account                                                                 |                                                                             |                                                                                     |                                                                                                   |                                 |
| * Virtual Accounts:                  | 1 - Spark Flex 🔻                                                                         | Add                                                                         |                                                                                     |                                                                                                   |                                 |
|                                      | Name                                                                                     | Description                                                                 | Actions                                                                             |                                                                                                   |                                 |
|                                      | 1 - Spark Flex                                                                           |                                                                             | Remove                                                                              |                                                                                                   |                                 |
| Back Register                        | Satellite                                                                                |                                                                             |                                                                                     |                                                                                                   |                                 |

Paso 2. El satélite se reinicia automáticamente después del registro y, a continuación, vuelve a aparecer el mensaje de inicio de sesión, como se muestra en la imagen:

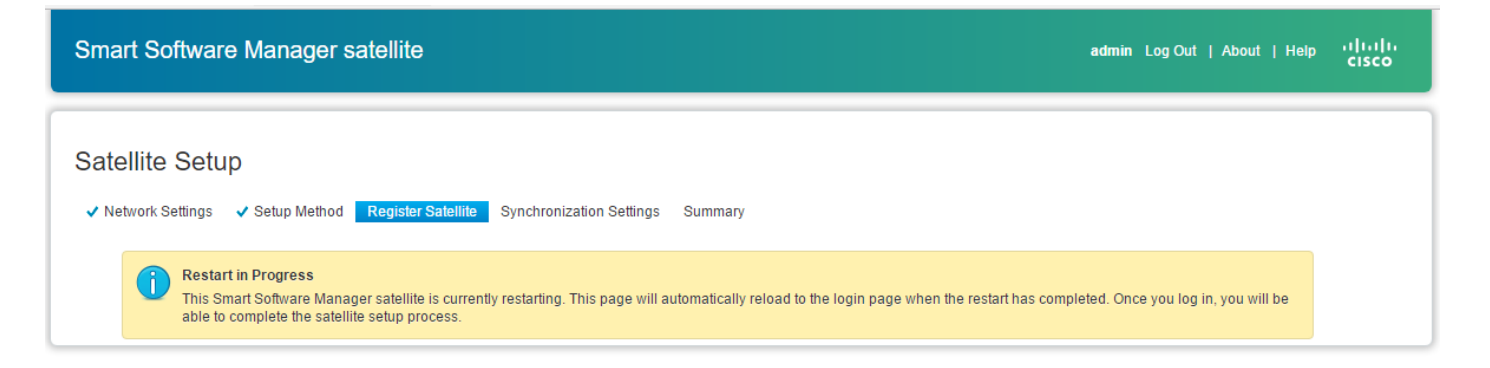

Puede registrar el satélite con el método en línea o fuera de línea a través de la GUI. La opción en línea (red) requiere una conexión de red; debe utilizar la opción en línea (manual) cuando esté desconectado del portal de Cisco Smart Software Manager. Después de completar el proceso de registro del satélite, recibirá una respuesta inmediata confirmando el registro en Cisco Smart Software Manager.

Paso 1. Como se muestra en la imagen, verifique **Sincronización de red**, si tiene acceso a Internet desde el satélite.

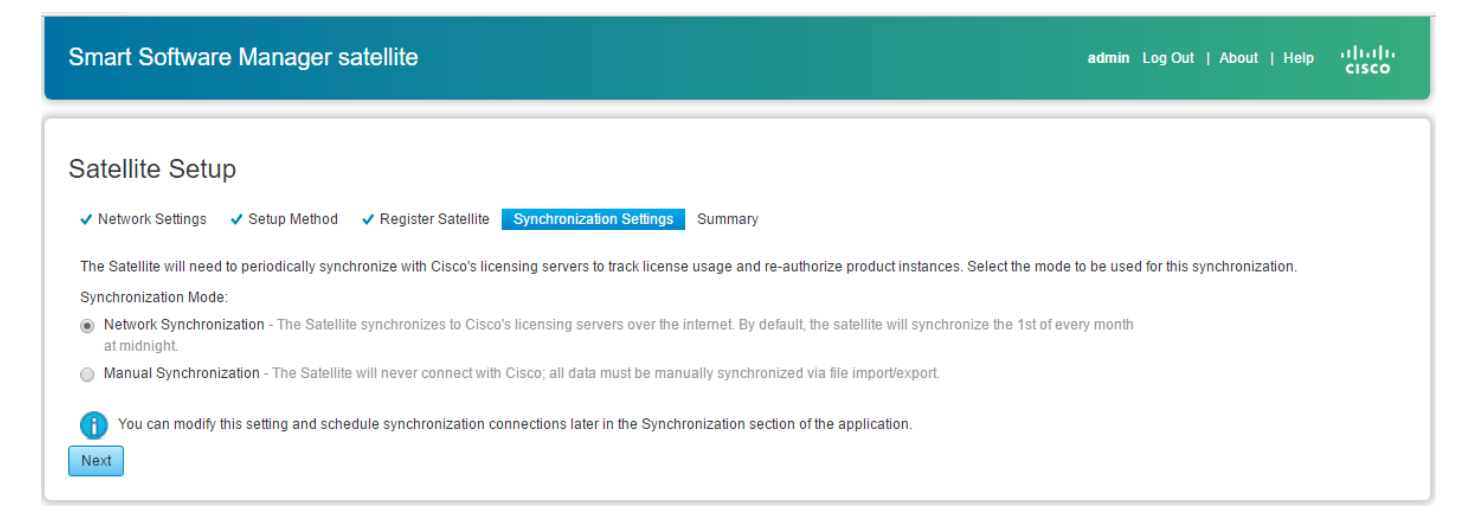

Paso 2. Como se muestra en la imagen, haga clic en **Configure Satellite** para sincronizarlo con Cisco Smart Software Manager.

| Smart Software          | Manager satellite                                                      | admin Log Out   About   Help 11 11 11<br>CISCO |
|-------------------------|------------------------------------------------------------------------|------------------------------------------------|
| Satellite Setup         |                                                                        |                                                |
| ✓ Network Settings      | ✓ Setup Method ✓ Register Satellite ✓ Synchronization Settings Summary |                                                |
| Review your settings an | d click Configure Satellite to complete the configuration.             |                                                |
| Satellite Name:         | SYD-XR-LAB-Satellite                                                   |                                                |
| Smart Account:          | Cisco Demo Smart Account                                               |                                                |
| Authorization File:     | network_register                                                       |                                                |
| Synchronization Mode:   | schedule                                                               |                                                |
| Back Configure Sat      | ellite                                                                 |                                                |

Una vez registrado el satélite en Smart Software Manager (SSM), podrá ver el icono de enlace en la página principal, como se muestra en la imagen:

| Smart Software Mana                              | r satellite admin Log Out   About   Help villuli-<br>cisco                                                                                                    |  |
|--------------------------------------------------|----------------------------------------------------------------------------------------------------|--|
| Cisco Smart Software Manager<br>SYD-XR-LAB-Satel | Last Synchronization: 2017-Apr-07 03:33:23 UTC Synchronize Now                                                                                                    |  |
| Virtual Accounts                                 | 1 - Spark Flex                                                                                                    |  |
| 1 - Spark Flex                                   | General Licenses Product Instances Event Log                                                                                                    |  |
| Synchronization                                  | Virtual Account                                                                                                    |  |
| Reports                                          | Description:                                                                                                    |  |
| Administration                                   |                                                                                                    |  |
|                                                  | The registration tokens below can be used to register new product instances to this virtual account. In order to register the product to this satellite, you must     set the Smart Call Home Destination URL on the product to the following: https:// <ip_address fqdn>:     <pre>cyport&gt;/Transportgateway/services/DeviceRequestHandler</pre> The registration tokens below can be used to register new product instances to this virtual account.</ip_address fqdn> |  |
|                                                  | New Token                                                                                                    |  |
|                                                  | Token Expiration Date Description Created By Actions                                                                                                    |  |
|                                                  | 0 results found                                                                                                    |  |
|                                                  |                                                                                                    |  |

#### Verificación en Cisco Smart Software Manager

Paso 1. Inicie sesión en su cuenta Smart y luego haga clic en la pestaña **Satellite**, puede ver el satélite vinculado en la lista, como se muestra en la imagen. <u>https://software.cisco.com/#module/SmartLicensing</u>

| als als                           |                      |                      |                      |                   | Wo                | orldwide [change] Logged | In   Account   Log C | ut My Cisco     |
|-----------------------------------|----------------------|----------------------|----------------------|-------------------|-------------------|--------------------------|----------------------|-----------------|
| CISCO                             | Products & Services  | Support              | How to Buy           | Training & Events | Partners          |                          |                      | 0               |
|                                   |                      |                      |                      |                   |                   |                          |                      |                 |
|                                   |                      |                      |                      |                   |                   |                          |                      |                 |
| Cisco Software Central > Smart So | oftware Licensing    |                      |                      | E                 | nglish [ Change ] | Hello, Maryam Naser      | i 💷 Cisco Demo       | o Smart Account |
| Smart Software Li                 | censing              |                      |                      |                   |                   |                          | Feedback             | Support Help    |
| omart continuito El               | oonong               |                      |                      |                   |                   |                          |                      |                 |
| Alerts   Inventory   License Cor  | nversion Reports Ema | ail Notification Sat | ellites Activity     |                   |                   |                          |                      |                 |
| Satellites                        |                      |                      |                      |                   |                   |                          | 21 Major             | Hide Alerts     |
| Outomitos                         |                      |                      |                      |                   |                   |                          |                      |                 |
| New satellite                     |                      |                      |                      |                   | Search by Name    | ę                        |                      | 0               |
| Name                              |                      | Product Instances    | Last Synchronization | Synchroniza       | ation Due         | Alerts                   |                      | Actions         |
| SYD-XR-LAB-Satellite              |                      | 0                    | 2017-Apr-07 03:34:34 | 2017-May-07       | 7 03:34:34        | Download Sync Resp       | onse File            | Actions -       |

Paso 2. Cuando solicita una licencia, puede ver la licencia disponible para la cuenta inteligente y la cuenta virtual específicas en **Inventory > License (Inventario > Licencia), como se muestra en la imagen:** 

English [ Change ] 💄 Hello, Maryam Naseri 💷 Cisco Demo Smart Account

Feedback Support Help

Cisco Software Central > Smart Software Licensing Smart Software Licensing

| rts Inventory License Conversion Reports                | Questions<br>Try our Vir | About Licensing? |                            |        |                      |
|---------------------------------------------------------|--------------------------|------------------|----------------------------|--------|----------------------|
| rtual Account:<br>APJGC Demo ▼      � Satellite Virtual | Account (SY              | D-XR-LAB-Sa      | atellite)                  | 20     | Minor Hide Al        |
| General Licenses Product Instances                      | Event Log                |                  |                            |        |                      |
| ſ                                                       |                          |                  | Search by License          |        | 0                    |
| License                                                 | Quantity                 | In Use           | Surplus (+) / Shortage (-) | Alerts | Actions              |
| IOS XRv 9000 License for 1 vRouter Instantiation        | 1                        | 0                | 1                          |        | Transfer             |
| IOS XRv 9000 License for vRR functionality witth 1m     | 1                        | 0                | 1                          |        | Transfer             |
|                                                         |                          |                  |                            |        | Showing All 2 Record |

Paso 3. Tras la sincronización del satélite, la licencia está disponible en la ficha Satellite Licenses (Licencias del satélite), como se muestra en la imagen:

| Smart Software Manag                               | ger satellite                                                   |                                                  |                                                                      | admin L                                        | og Out   About   Help 'II'<br>CIS | ۱۱۱۱<br>sco |
|----------------------------------------------------|-----------------------------------------------------------------|--------------------------------------------------|----------------------------------------------------------------------|------------------------------------------------|-----------------------------------|-------------|
| Cisco Smart Software Manager<br>SYD-XR-LAB-Satelli | te 🗣                                                            |                                                  |                                                                      | Last Synchronization: 2017-Apr-10              | 03:24:17 UTC Synchronize N        | Now         |
| Virtual Accounts 1 - Spark Flex                    | Version Compatibility<br>Product Instances usi                  | Update Installed - The<br>ng Smart Licensing Age | compatibility update has been s<br>nt versions prior to version 1.5. | uccessfully installed and the satellite can no | w be used to register Dismi       | iiss        |
| 6_APJGC Demo                                       | 6_APJGC Demo                                                    | Product Instances                                | EventLog                                                             |                                                |                                   |             |
| Synchronization                                    | Type text to begin searchi                                      | ng Filter                                        | Event Log                                                            |                                                | ē                                 | CSV         |
| Reports                                            | License -                                                       | Quantity                                         | In Use                                                               | Surplus (+) / Shortage (-)                     | Alerts                            |             |
| Administration                                     | IOS XRv 9000 License for<br>vRouter Instantiation               | 1 1                                              | 0                                                                    | 1                                              |                                   |             |
|                                                    | IOS XRv 9000 License for<br>vRR functionality witth 1m<br>Route | 1                                                | 0                                                                    | 1                                              |                                   |             |

#### Creación de un token de registro en el satélite

En la ficha general del satélite, haga clic en el **Nuevo token**. a continuación, introduzca una descripción del token en el cuadro de diálogo **Crear token de registro**.

Paso 1. Introduzca el número de días durante los que desea que el token sea válido.

Nota: el valor predeterminado es 30 días y el máximo será 365.

Paso 2. Haga clic en el botón Create Token, como se muestra en la imagen.

| eate Registratio                      | ite Registration loken                      |                                  |           |  |  |  |
|---------------------------------------|---------------------------------------------|----------------------------------|-----------|--|--|--|
| This dialog will gen<br>Smart Account | erate the token required to r               | egister your product instances   | with your |  |  |  |
| Virtual Account                       | 1 - Spark Flex                              |                                  |           |  |  |  |
| Description:                          |                                             |                                  |           |  |  |  |
| Expire After:                         | 30                                          | days                             |           |  |  |  |
|                                       | Enter a value between 1 maximum of 30 days. | and 365, but Cisco recommen      | ids a     |  |  |  |
| Allow export                          | -controlled functionality on t              | he products registered with this | s token 🕧 |  |  |  |
|                                       |                                             |                                  |           |  |  |  |
|                                       |                                             |                                  |           |  |  |  |
| Create Token                          | ancel                                       |                                  |           |  |  |  |

Paso 3. Podrá ver el token generado que se necesita para la configuración del XRv9k en la lista.

| Smart Software Manag | ger satellite                                                                            |                                                                                                    |                                                                                                    | i                                                                                             | admin LogOut   About           | Help (1)(1)<br>CISCO |
|----------------------|------------------------------------------------------------------------------------------|----------------------------------------------------------------------------------------------------|----------------------------------------------------------------------------------------------------|-----------------------------------------------------------------------------------------------|--------------------------------|----------------------|
| SYD-XR-LAB-Satelli   | te 🗣                                                                                     |                                                                                                    | ٥                                                                                                  | Last Synchronization: 201                                                                     | 7-Apr-10 03:24:17 UTC          | Synchronize Now      |
| firtual Accounts     | Version Compatibility U<br>Product Instances usin                                        | Jpdate Installed - The compatibility<br>g Smart Licensing Agent versions (                                                                                        | update has been succes<br>prior to version 1.5.                                                    | ssfully installed and the satelli                                                             | te can now be used to regis    | ter Dismiss          |
| 6_APJGC Demo         | 1 - Spark Flex                                                                           |                                                                                                    |                                                                                                    |                                                                                               |                                |                      |
| Synchronization      | Major Hide Alerts     General Licenses I                                                 | Product Instances Event Log                                                                                                    |                                                                                                    |                                                                                               |                                |                      |
| Reports              | Virtual Account                                                                          |                                                                                                    |                                                                                                    |                                                                                               |                                |                      |
| Administration       | Description:                                                                             |                                                                                                    |                                                                                                    |                                                                                               |                                |                      |
|                      | Froduct Instance Registration token<br>set the Smart Call Ho<br><port>/Transportg</port> | stration Tokens<br>ns below can be used to register no<br>me Destination URL on the produc<br>ateway/services/DeviceRequest<br>w can be used to register new prod | ew product instances to t<br>at to the following: https<br>Handler<br>uct instances to this virtue | his virtual account. In order to<br>: // <ip_address fqdn>:<br/>al account.</ip_address fqdn> | register the product to this : | satellite, you must  |
|                      | New Token                                                                                |                                                                                                    |                                                                                                    |                                                                                               |                                |                      |
|                      | Token                                                                                    | Expiration Date                                                                                                    | Description                                                                                        | Export-Controlled<br>Functionality                                                            | Created By                     | Actions              |
|                      | NzE0YmVjNjEtNTUzYi00                                                                     | Apr 7, 2018 (in 355 days)                                                                                                    | SYD-XRv9k-LAB                                                                                      | Allowed                                                                                       | admin                          | Copy  <br>Download   |

Configuración del router XRv9k

Esta configuración predeterminada ya está disponible en el XRv9k, como se muestra en la

imagen:

```
RP/0/RP0/CPU0:ios#show running-config call-home
Fri Apr 7 02:26:09.460 UTC
call-home
service active
contact smart-licensing
profile CiscoTAC-1
    active
    destination transport-method http
!
RP/0/RP0/CPU0:ios#_
```

Si marca la licencia, verá que la licencia inteligente está habilitada por defecto. Sin embargo, no está registrada. Por lo tanto, el estado del XRv9k es el estado de **DEMOSTRACIÓN:** 

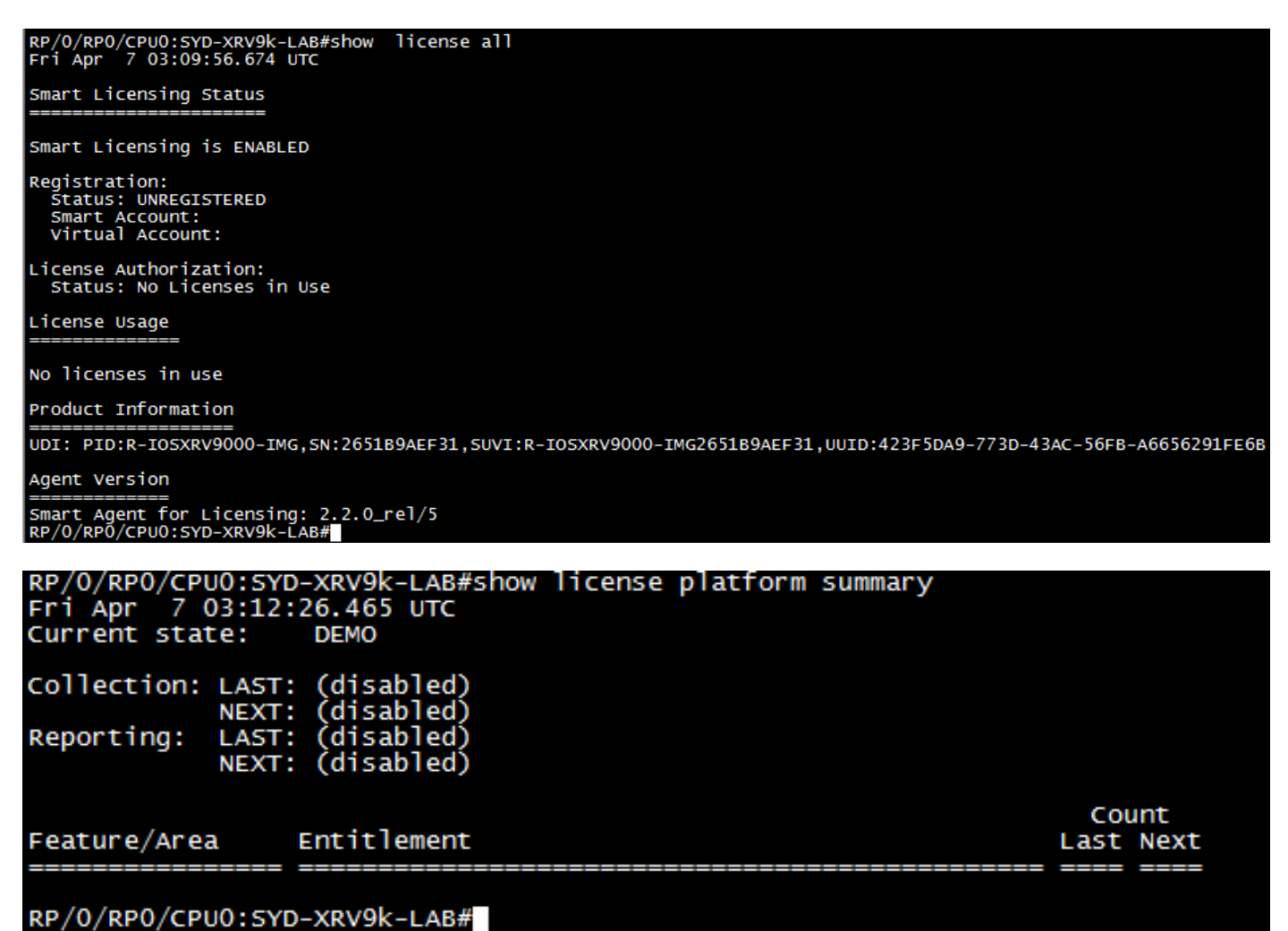

Configuración de la conectividad entre el XRv9k y el satélite

Configure la ruta requerida para tener conectividad entre el satélite y el XRv9k.

Puede configurar una ruta estática al satélite de la siguiente manera:

RP/0/RP0/CPU0:XRv9000(config)#router static RP/0/RP0/CPU0:XRv9000(config-static)# address-family ipv4 unicast RP/0/RP0/CPU0:XRv9000(config-static-afi)# 10.66.70.0/25 MgmtEth0/RP0/CPU0/0 1 RP/0/RP0/CPU0:XRv9000(config-static-afi)#commit

Haga ping en la dirección IP del satélite para asegurarse de tener conectividad.

## Configuración del perfil de llamadas domésticas para usar el satélite Smart Software Manager en el XRv9k

Debe agregar una dirección de destino que señale el satélite de la siguiente manera:

RP/0/RP0/CPU0:XRv9000(config)#call-home
RP/0/RP0/CPU0:XRv9000(config-call-home)# service active
RP/0/RP0/CPU0:XRv9000(config-call-home)# profile CiscoTAC-1
RP/0/RP0/CPU0:XRv9000(config-call-home-profile)# active
RP/0/RP0/CPU0:XRv9000(config-call-home-profile)# destination address http
http://10.66.70.125:80/Transportgateway/services/DeviceRequestHandler << =======
RP/0/RP0/CPU0:XRv9000(config-call-home-profile)# destination transport-method http
RP/0/RP0/CPU0:XRv9000(config-call-home-profile)# no destination address http
https://tools.cisco.com/its/service/oddce/services/DDCEService << ======
RP/0/RP0/CPU0:XRv9000(config-call-home-profile)# commit</pre>

#### Registro del XRv9k con el satélite Cisco Smart Software Manager

Registre el XRv 9000 con el satélite CSSM con el Id. de token generado en el satélite CSSM.

Ejemplo:

RP/0/RP0/CPU0:XRv9000#license smart register idtoken ZTZIMDE5ODgtOTIzZC00MDd

RP/0/RP0/CPU0:SYD-XRV9k-LAB# license smart register idtoken NzE0YmVjNjEtNTUzYi00N2Q4LWEzOGQtZWVhNzA3YzE2Y2Fi Mon Apr 10 03:58:04.287 UTC License command "license smart register idtoken " completed successfully. Registration process is in progress. Use the 'show license status' command to check the progress and result

Paso 1. Podrá ver si el registro inicial fue exitoso. Es posible que demore la búsqueda de la licencia.

| RP/0/RP0/CPU0:SYD-XRV9k-LAB#show license status<br>Fri Apr 7 03:24:57.692 UTC                                                                                                    |
|----------------------------------------------------------------------------------------------------|
| Smart Licensing is ENABLED<br>Initial Registration: SUCCEEDED on Fri Apr 07 2017 03:23:52 UTC<br>Last Renewal Attempt: None<br>Registration Expires: Never                                                                                                    |
| License Authorization:<br>Status: No Licenses in Use<br>Last Communication Attempt: SUCCEEDED on Mon Apr 03 2017 23:56:05 UTC<br>Next Communication Attempt: Thu Jan 01 1970 00:00:00 UTC<br>Communication Deadline: Thu Jan 01 1970 00:00:00 UTC<br>RP/0/RP0/CPU0:SYD-XRV9k-LAB#show license platform summary<br>Fri Apr 7 03:25:09.601 UTC<br>Current state: DEMO<br>Collection: LAST: (disabled)<br>NEXT: (disabled)<br>Reporting: LAST: (disabled) |
| Feature/Area Entitlement Count                                                                                                    |
| ======================================                                                                                                    |

Paso 2. Puede iniciar sesión en el satélite y sincronizarlo manualmente. Verá que el estado cambia a **Registered (Registrado)**, como se muestra en la imagen:

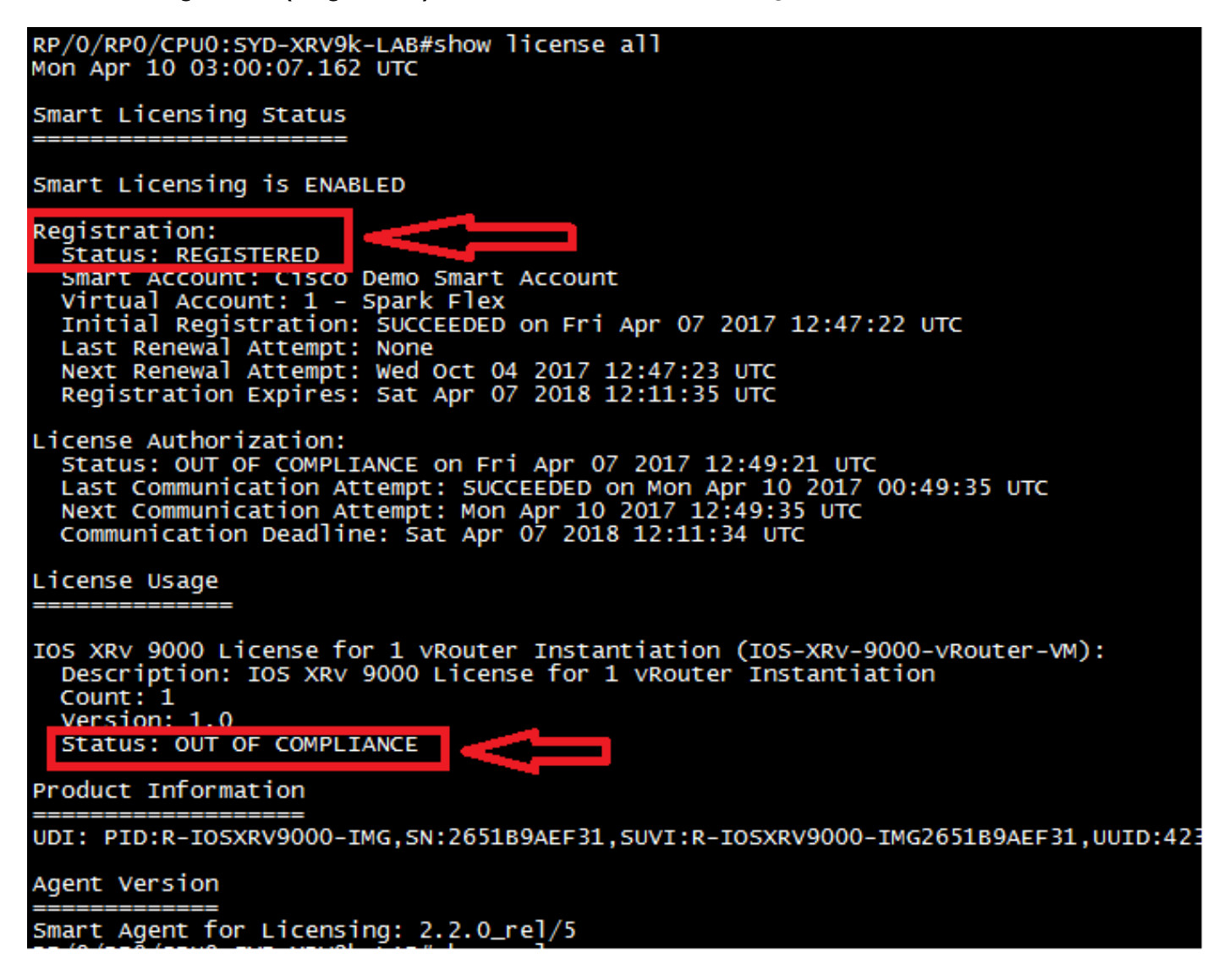

Paso 3. Si la licencia requerida no está en la cuenta inteligente o la cuenta virtual definida, el estado de la licencia es **Out Of Compliance (No conforme)**. Sin embargo, el estado actual cambia a **PRODUCTION (PRODUCCIÓN)**, como se muestra en la imagen:

| RP/0/RP0/CPU0:SYD-XRV9k-LAB#<br>RP/0/RP0/CPU0:SYD-XRV9k-LAB#show license platform summary<br>Mon Apr 10 03:31:01.804 UTC<br>Current state: PRODUCTION |                                                                                                    |                          |      |  |  |
|----------------------------------------------------------------------------------------------------|----------------------------------------------------------------------------------------------------|--------------------------|------|--|--|
| Collection: LAST<br>NEXT<br>Reporting: LAST<br>NEXT                                                                                                   | Mon Apr 10 02:53:48 2017<br>Mon Apr 10 03:53:48 2017<br>Sun Apr 9 12:53:48 2017<br>Mon Apr 10 12:53:48 2017 |                          |      |  |  |
| Feature/Area<br>System                                                                                                    | Entitlement<br>Product: Right to Use                                                                        | Cou<br>Last<br>====<br>1 | Next |  |  |

Paso 4. El satélite Smart Software Manager también muestra la alarma principal como **Insufficient** Licenses (Licencias insuficientes) y escasez de una licencia (-1).

| Smart Software Mana                               | ger satellite                                                                                                    |                                                                                                    | admin L                                                                                                    | og Out   About   Help ໍາໄໄມໄມ<br>CISCO                     |
|---------------------------------------------------|----------------------------------------------------------------------------------------------------|----------------------------------------------------------------------------------------------------|----------------------------------------------------------------------------------------------------|------------------------------------------------------------|
| Cisco Smart Software Manager<br>SYD-XR-LAB-Satell | ite 🗣                                                                                                    |                                                                                                    | Last Synchronization: 2017-Apr-07                                                                                                    | 12:21:25 UTC Synchronize Now                               |
| 1 - Spark Flex                                    | Version Compatibility Note - Temporarily, this s<br>hierarchy feature (use "show license" on the P<br>using older versions of the agent, wait two bus | atellite will only be able to regi<br>roduct Instance to ensure that th<br>iness days after the satellite's in | ster Product Instances that are using the mu<br>he agent version is 1.5+). To enable registra<br>nitial registration and then synchronize. | Iti-level certificate Dismiss<br>tion of Product Instances |
| 6_APJGC Demo                                      | 1 - Spark Flex                                                                                                    |                                                                                                    |                                                                                                    |                                                            |
| Reports                                           | General Licenses Product Instances I                                                                                                    | Event Log                                                                                                    |                                                                                                    |                                                            |
| Administration                                    | Type text to begin searching Filter                                                                                                    |                                                                                                    |                                                                                                    | <b>G</b> U                                                 |
|                                                   | License - Quantity                                                                                                    | In Use                                                                                                    | Surplus (+) / Shortage (-)                                                                                                    | Alerts                                                     |
|                                                   | IOS XRv 9000 License for 1 0<br>vRouter Instantiation                                                                                                 | 1                                                                                                    | -1                                                                                                    | Insufficient Licenses                                      |
|                                                   | IOS XRv 9000 Route scale 1<br>license for upto 4m Route                                                                                               | 0                                                                                                    | 1                                                                                                    |                                                            |
|                                                   |                                                                                                    |                                                                                                    |                                                                                                    |                                                            |

#### Transferencia de la licencia requerida para la cuenta virtual relacionada

Debe transferir la licencia requerida a la cuenta inteligente y la cuenta virtual relacionadas para poder utilizarla.

Paso 1. En caso de que haya solicitado una licencia y esté en una cuenta virtual diferente, puede iniciar sesión en su cuenta de Smart Software Licensing y transferirla a la cuenta virtual donde generó el token para el router XRV9k y luego hacer clic en **Transfer**, como se muestra en la imagen:

English [ Change ] 💄 Hello, Maryam Naseri 🕮 Cisco Demo Smart Account

Cisco Software Central > Smart Software Licensing Smart Software Licensing

| Smart Software Licensing                                  | Feedback Support Help      |             |                                   |                       |
|-----------------------------------------------------------|----------------------------|-------------|-----------------------------------|-----------------------|
| Alerts   Inventory   License Conversion   Reports         | Questions About Licensing? |             |                                   |                       |
| Virtual Account:<br>6_APJGC Demo ▼       Satellite Virtua | l Account (SY              | D-XR-LAB-Sa | atellite)                         | 20 Minor Hide Alerts  |
| General Licenses Product Instances                        | Event Log                  |             |                                   |                       |
|                                                           |                            |             | Search by License                 | Q                     |
| License                                                   | Quantity                   | In Use      | Surplus (+) / Shortage (-) Alerts | Actions               |
| IOS XRv 9000 License for 1 vRouter Instantiation          | 1                          | 0           | 1                                 | Transfer              |
| IOS XRv 9000 License for vRR functionality witth 1m       | 1                          | 0           | 1                                 | Transfer              |
|                                                           |                            |             |                                   | Showing All 2 Records |

Paso 2. Ingrese la información sobre la cuenta virtual correcta y la cantidad de la licencia, luego haga clic en **Complete Transfer**, como se muestra en la imagen.

| Cisco Software | Central > Smart Software                 | Licensing                                     |                          | Englis | n [ Change ] 💄 Hello, Maryam Naseri | Cisco Demo Smart         | Account  |
|----------------|------------------------------------------|-----------------------------------------------|--------------------------|--------|-------------------------------------|--------------------------|----------|
| Smart S        | Software Licen                           | sing                                          |                          |        |                                     | Feedback Suppo           | ort Help |
| _              |                                          |                                               |                          |        | 0                                   | estions About Licensing? |          |
| Transfer I     | licenses                                 |                                               |                          |        |                                     | 6                        | ×        |
| License:       | <b>IOS XRv 9000 I</b><br>Demo (Qty: 1, S | <b>icense for 1 vRouter</b> l<br>surplus : 1) | Instantiation In 6_APJGC |        |                                     |                          |          |
| Transfer:      | То                                       | 1 - Spark Flex                                |                          | •      | Click Preview to see resultin       | a license counts.        |          |
| Quantity:      | Expire 2018-Apr-07                       | 1                                             | Qty:1                    |        |                                     | 9                        |          |
|                |                                          |                                               |                          |        | Complete Transfer                   | Preview Canc             | el       |
| IOS XRv 9      | 000 License for vRR function             | ality witth 1m                                | 1                        | 0      | 1                                   | Transfer                 |          |
|                |                                          |                                               |                          |        |                                     | Showing All 2 Reco       | rds      |

Paso 3. Cuando se transfiere la licencia, puede sincronizar manualmente el satélite y borrar la alarma principal.

| Smart Software Manag                                                                      | er satellite                                                    | admin Log Out   About   Help | cisco  |                                                                                          |            |
|-------------------------------------------------------------------------------------------|-----------------------------------------------------------------|------------------------------|--------|------------------------------------------------------------------------------------------|------------|
| Cisco Smart Software Manager<br>SYD-XR-LAB-Satellit<br>Virtual Accounts<br>1 - Spark Flex | te 🗣<br>1 - Spark Flex                                          |                              |        | Last Synchronization: 2017-Apr-10 03:24:17 UTC Synchronization: 2017-Apr-10 03:24:17 UTC | onize Now  |
| 6_APJGC Demo                                                                              | General Licenses Pr                                             | Filter                       | og     |                                                                                          | <b>630</b> |
| Synchronization                                                                           | License 👻                                                       | Quantity                     | In Use | Surplus (+) / Shortage (-) Alerts                                                        |            |
| Reports                                                                                   | IOS XRv 9000 License for 1<br>vRouter Instantiation             | 1                            | 1      | 0                                                                                        |            |
| Administration                                                                            | IOS XRv 9000 License for<br>vRR functionality witth 1m<br>Route | 1                            | 0      | 1                                                                                        |            |
|                                                                                           | IOS XRv 9000 Route scale license for upto 4m Route              | 1                            | 0      | 1                                                                                        |            |
|                                                                                           |                                                                 |                              |        |                                                                                          |            |

Paso 4. También puede verificar en Smart Software Licensing para garantizar la cantidad de licencias en uso.

| Cisco Software Central > Smart Software Licensing            |                    |                  |                            | English [ Change ] | 💄 Hello, Maryam N | Naseri 💼 Cisco Demo Smart Accour |
|--------------------------------------------------------------|--------------------|------------------|----------------------------|--------------------|-------------------|----------------------------------|
| Smart Software Licensing                                     |                    |                  |                            |                    |                   | Feedback Support He              |
| Alerts Inventory License Conversion Reports                  | Email Notification | Satellites Activ | vity                       |                    |                   | Questions About Licensing?       |
| Virtual Account: 1 - Spark Flex • •                          | Satellite Virtua   | al Account (S)   | YD-XR-LAB-Satellit         | e)                 |                   |                                  |
| General Licenses Product Instances                           | Event Log          |                  |                            |                    |                   |                                  |
| (f)                                                          |                    |                  |                            | Search by License  |                   | 0                                |
| License                                                      | Quantity           | In Use           | Surplus (+) / Shortage (-) | Alerts             | Actions           |                                  |
| IOS XRv 9000 License for 1 vRouter Instantiation             | 1                  | 1                | 0                          |                    | Transfer          |                                  |
| IOS XRv 9000 License for vRR functionality witth 1m $\ldots$ | 1                  | 0                | 1                          |                    | Transfer          |                                  |
| IOS XRv 9000 Route scale license for upto 4m Route           | 1                  | 0                | 1                          |                    | Transfer          |                                  |
|                                                              |                    |                  |                            |                    |                   | Showing All 3 Records            |

#### Verificación del estado de la licencia en el XRv9k

Puede verificar el estado de licencia del router XRv9k mediante el uso de estos comandos:

RP/0/RP0/CPU0:SYD-XRV9k-LAB#show license all RP/0/RP0/CPU0:SYD-XRV9k-LAB#show license platform summary

El estado de la licencia cambia a Authorized (Autorizado) después de comunicarse con el satélite y detectar la licencia requerida.

**Nota**: Puede registrar la licencia utilizando el token existente, en caso de que el estado no se haya cambiado.

<del>Р/0/КРU/СРU0:SYD-XRV9k-LAB</del>#shów license status on Apr 10 03:58:12.175 UTC Smart Licensing is ENABLED Initial Registration: SUCCEEDED on Mon Apr 10 2017 03:58:10 UTC Last Renewal Attempt: SUCCEEDED on Mon Apr 10 2017 03:55:37 UTC Failure reason: Next Renewal Attempt: Sat Oct 07 2017 03:58:10 UTC Registration Expires: Tue Apr 10 2018 03:14:27 UTC License Authorization: Status: OUT OF COMPLIANCE on Fri Apr 07 2017 12:49:21 UTC Last Communication Attempt: SUCCEEDED on Mon Apr 10 2017 00:49:35 UTC Next Communication Attempt: Mon Apr 10 2017 12:49:35 UTC Communication Deadline: Sat Apr 07 2018 12:11:34 UTC RP/0/RP0/CPU0:SYD-XRV9k-LAB#show license all Mon Apr 10 03:58:26.510 UTC Smart Licensing Status Smart Licensing is ENABLED Registration: Status: REGISTERED Status: REGISTERED Smart Account: Cisco Demo Smart Account Virtual Account: 1 - Spark Flex Initial Registration: SUCCEEDED on Mon Apr 10 2017 03:58:10 UTC Last Renewal Attempt: SUCCEEDED on Mon Apr 10 2017 03:55:37 UTC Failure reason: Next Renewal Attempt: Sat Oct 07 2017 03:58:09 UTC Registration Expires: Tue Apr 10 2018 03:14:26 UTC icense Authorization Status: AUTHORIZED on Mon Apr 10 2017 03:58:18 UTC Last communication Attempt: SUCCEEDED on Mon Apr 10 2017 03:58:18 UTC Next Communication Attempt: Wed May 10 2017 03:58:17 UTC Communication Deadline: Tue Apr 10 2018 03:14:26 UTC License Usage IOS XRV 9000 License for 1 vRouter Instantiation (IOS-XRV-9000-vRouter-VM): Description: IOS XRV 9000 License for 1 vRouter Instantiation Count: 1 Version: 1 0 Status: AUTHORIZED Product Information UDI: PID:R-IO5XRV9000-IMG, SN:2651B9AEF31, SUVI:R-IO5XRV9000-IMG2651B9AEF31, UUID:423F5DA9-773D-43AC-56FB-A6656291FE6B Agent Version Smart Agent for Licensing: 2.2.0\_rel/5

El router XRv9k utiliza la licencia y el satélite se sincroniza con la cuenta de software inteligente.

## Información Relacionada

 Puede consultar este enlace para obtener más información sobre el aprovisionamiento de la VM:

<u>Guía de instalación y configuración del router Cisco IOS XRv 9000, capítulo: Preparación</u> para la instalación

- Puede consultar este enlace para obtener más información sobre los requisitos del sistema para la versión 6.0.0 del XRv 9000:
   <u>Notas de la versión para el router Cisco IOS XRv 9000 para el software Cisco IOS XR</u> (versión 6.0.0) - Reguisitos del sistema
- Puede consultar este enlace para obtener más información sobre la Guía de configuración e instalación del router Cisco IOS XRv 9000:
   <u>Guía de instalación y configuración del router Cisco IOS XRv 9000: Capítulo: Instalación del</u> router Cisco IOS XRv 9000 en entornos VMware ESXi

- Puede consultar este enlace para obtener más información:
   <u>Guía de instalación y configuración del router Cisco IOS XRv 9000 Capítulo: Licencia</u> inteligente del router Cisco IOS XRv 9000
- Puede consultar estos enlaces para obtener más información: <u>Satélite Smart Account Manager</u>

Ficha técnica del satélite Smart Software Manager

#### Acerca de esta traducción

Cisco ha traducido este documento combinando la traducción automática y los recursos humanos a fin de ofrecer a nuestros usuarios en todo el mundo contenido en su propio idioma.

Tenga en cuenta que incluso la mejor traducción automática podría no ser tan precisa como la proporcionada por un traductor profesional.

Cisco Systems, Inc. no asume ninguna responsabilidad por la precisión de estas traducciones y recomienda remitirse siempre al documento original escrito en inglés (insertar vínculo URL).